## [マツダ] オイル劣化の集積値クリア(例:CX-5 KE2FW)

## 概要

「オイル劣化の集積値クリア」はエンジンオイルを交換した時に実施します。

## 操作

| 1. | 『TPM-5 メニュー』画面から<br>〔特殊機能〕 を選択して [ENTER] を<br>押します。                       | Batt: 13.30 V<br>TPM-5 メニュー<br>シェー<br>シェー<br>シェー<br>のBDII<br>のBDII<br>の<br>の<br>の<br>の<br>の<br>の<br>の<br>の<br>の<br>の<br>の<br>の<br>の |
|----|---------------------------------------------------------------------------|----------------------------------------------------------------------------------------------------|
| 2. | 『特殊機能』画面が表示されます。<br>【メンテナンスモード】<br>を選択して<br>[ENTER]を押します。                 | Batt: 13.27 V<br>特殊機能<br>シンテナンスモード<br>DPF<br>エーミング<br>簡易バ ソテリーテスト<br>ENTER : 選択 EXIT : 戻る                                                                                                    |
| 4. | 『メンテナンスモード』の画面が表示されます。<br>「メーカー」を選択し「オイル関連交換」を<br>選択して [ENTER] を押します。     | Batt: 13.30 V   メンテナンスモート*   トョタ ISSバッテリ交換   日産 オイル関連交換   ホンダ プレーキ関連交換   三菱 タイヤ交換   スズキ HV整備モード   ダイハツ HVバッテリ   マツダ スバル   ENTER: 選択 EXIT: 戻る                                                                                                    |
| 5. | 『車両確認』の画面が表示されます。<br>車検証やコーションプレート等で<br>対象車両である事を確認してから<br>[ENTER] を押します。 | Batt: 13.34 V<br>車両確認<br>以下の通りでいいですか<br>車 名: CX-5<br>VIN: KE2AW200001<br>Eng. Type: SKYACTIV-D 2.2<br>PCM: SH6P-18881-B<br>ENTER: はい EXIT: いいえ                                                                                                    |

| 6.  | 『オイル関連交換』の画面が表示されます。<br><mark>〔エンジンオイル〕</mark> を選択して[ENTER]を<br>押します。 | Batt: 13.27V<br>オイル関連交換<br>エンジンオイル<br>AT/CVT フルード<br>ENTER:選択 EXIT:戻る                                                                                                    |
|-----|-----------------------------------------------------------------------|----------------------------------------------------------------------------------------------------|
| 7.  | 『エンジンオイル』の画面が表示されます。<br>※ 注意点を必ずお読みください。                              | Batt: 13.34 V<br>エンジンオイル<br>注意点<br>作業サポート<br>ENTER:選択 EXIT:戻る                                                                                                    |
| 8.  | 『注意点』が表示されます。<br>※必ずご確認下さい。                                           | Batt: 13.27 V<br>注意点<br>- エンジンオイル交換後は、必ず<br>「オイル劣化の集積値リセット」<br>を実施してください。<br>- 「故障コードの読取」でエンジンオイル劣化の故障コー<br>ドを検出してオイル交換したときは、「オイル劣化の集積<br>値リセット」後に「故障コードの消去」を行ってください<br>。<br>ENTER/EXIT:終了 |
| 9.  | 『エンジンオイル』の画面が表示されます。<br>〔作業サポート〕<br>を選択して [ENTER] を<br>押します。          | Batt: 13.28 V<br>エンジンオイル<br>注意点<br>作業サポート<br>ENTER:選択 EXIT:戻る                                                                                                    |
| 10. | 続いて、 <mark>〔オイル劣化の集積値リセット〕</mark><br>を選択して [ENTER] を押します。             | Batt: 13.27 V<br>エンジンオイル<br>故障コードの読取<br>オイル温度、圧、距離<br>オイル劣化の集積値リセット<br>故障コードの消去<br>ENTER:選択 EXIT:戻る                                                                                        |

| 11.                                                 | 『オイル劣化の集積値リセット』の画面が<br>表示されます。〔注意〕を確認してから<br>[ENTER]を押します。      | Batt: 13.33V<br>オイル劣化の集積値リセット<br>エンジンオイル劣化の集積値をリセットします。<br>[注意]<br>実行する前に、エンジンオイルを交換してください。<br>ENTER:実行 EXIT:中止 |
|-----------------------------------------------------|-----------------------------------------------------------------|----------------------------------------------------------------------------------------------------|
| 12.                                                 | 『作業が成功しました』が表示されます。<br>イグニッションスイッチを OFF にしてから<br>[ENTER] を押します。 | Balt: 13.27 V<br>オイル劣化の集積値リセット<br>作業が成功しました<br>イグニッションスイッチをOFFにしてください<br>ENTER:次へ                               |
| 13.                                                 | 20 秒間待ってからイグニッションスイッチを ON<br>にして下さい。                            | Batt: 13.27 V<br>オイル劣化の集積値リセット<br>後処理中 そのまま、20 秒間お待ちください<br>40%                                                 |
| <mark>エラー</mark><br>正常に完了しない場合は、<br>右のエラー画面が表示されます。 |                                                                 | ERROR<br>通信が確立出来ません!<br>ユニットが装備されていないか、<br>ソフトが対応していません<br>EXIT: 戻る                                             |